## <u>Wczytywanie Zestawu Biuletynów Cen Robót Sekocenbud</u> wyd. OWEOB Promocja sp. z o.o. do programu WINBUD Kosztorys:

## 1. Wczytywanie zestawu biuletynu jako katalogu cen

Przed wczytaniem cenników do programu **WINBUD Kosztorys** należy wyeksportować pliki z płyty Sekocenbud:

- włożyć płytę z cennikiem do napędu CD
- zaakceptować warunki licencji
- podać numer seryjny
- uruchomić przeglądarkę z płyty
- wybrać opcje "Eksport cenników"

## Eksport cenników

 wybrać folder docelowy, do którego maja być zapisane cenniki (standardowo jest to folder C:\Users\nazwa\_użytkownika\Documents\), do którego zostanie wyeksportowany folder bcj115)

Aby wczytać Zestawu Biuletynów Cen Robót Sekocenbud do programu **WINBUD** Kosztorys należy:

- 1. w oknie głównym programu ustawić kursor myszy na katalogach
- kliknąć "Dokument" w menu głównym programu,
   wybrać "Import/ Katalogów/Cenników Obiektów".

4. w oknie "Kreator importu" zaznaczyć opcje: "Sekocenbud- biuletyn"

5. wskazać ścieżkę dostępu do folderu, do którego zostały wyeksportowane pliki z pyty Sekocenbud (do podkatalogu, którego nazwa składa się z przedrostka *BCJ*, danego kwartału i roku np.:*bcj115* Standardowo jest to folder
Cultionary wietkownite/Documents/hci115

C:\Users\nazwa\_użytkownika\Documents\bcj115)

(można skorzystać z przycisku 🚔, który ułatwi wskazanie właściwego folderu).

- 6. kliknąć na przycisk "Import"
- 7. wprowadzić nazwę katalogu np. BCJ
- 8. kliknąć na przycisk "*Otwórz*"

| Kreator eksportu cenników                                                                                                    | x |
|----------------------------------------------------------------------------------------------------|---|
| Krok 2 - Wybór folderu do eksportu                                                                                                    |   |
| W przypadku importu cerników w starszych programach Seko / Seko WKI<br>oraz w programach innych producentów zaleca się wybór docelowego<br>folderu o krótkiej nazwie np. "C:\TENu" |   |
| Wybierz folder docelowy;                                                                                                    |   |
| C:\Users\magda\Documents                                                                                                    |   |
| Foldery poszczególnych cenników:                                                                                                    |   |
| Biuletyn cen robót (BIUL) 2015/01 - C:\Users\magda Documents\biul 115<br>Biuletyn cen robót (BCJ) 2015/01 - C:\Users\magda Documents\biul 115                                      |   |
| 4                                                                                                    | • |
| << Wstecz Dalej >> Zakończ                                                                                                    |   |

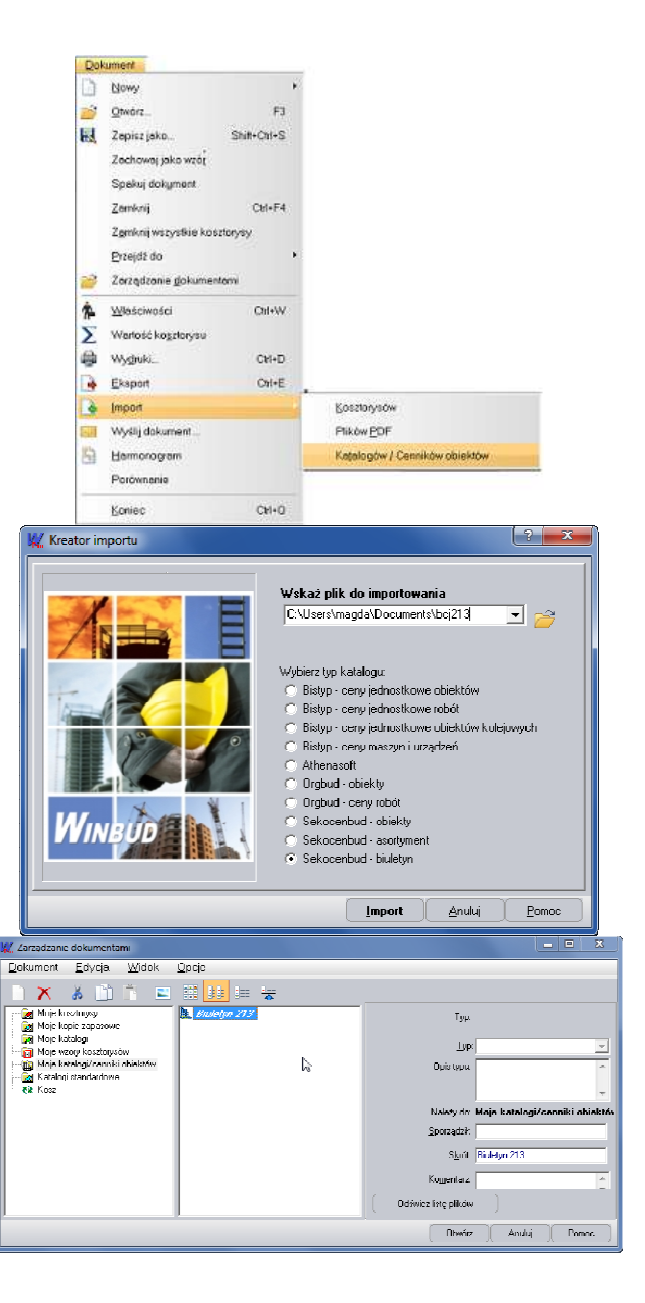

| WINBUD Kostonys Pmf (web. 2013.30) - Biuletyn 213                                                                                                    |                                                                                                    |                                                                                                    |                                                                                                    |                                                                                                    |                                                                                                    | F                                                                                                    | a X |
|----------------------------------------------------------------------------------------------------|----------------------------------------------------------------------------------------------------|----------------------------------------------------------------------------------------------------|----------------------------------------------------------------------------------------------------|----------------------------------------------------------------------------------------------------|----------------------------------------------------------------------------------------------------|----------------------------------------------------------------------------------------------------|-----|
| Dokument Element Bozycja robót Struktura Zestawienia Cen                                                                                                    | niki <u>W</u> idak                                                                                                    | Opis pozycji                                                                                                    | <u>О</u> рсје                                                                                                    | Po <u>m</u> oc                                                                                                    |                                                                                                    |                                                                                                    |     |
| 🗋 😰 R 🗦 🏛 🖕 👋 👘 🖉 👘 🦕 🖓                                                                                                    |                                                                                                    | 8 🗅 🖻                                                                                                    |                                                                                                    | *                                                                                                    | а а                                                                                                    | *                                                                                                    | •   |
| Stan accept     Stan accept     Support Stan accept     Support Stan acception     Support Stan acception and acception (standard standard sta | NUO10     NUO10     N | 60 H0202/4L 02 F<br>000<br>00 - 10/2U2/4L 03 F<br>000<br>000<br>000<br>001 - 00202/4L 04 F<br>001 - 00202/4L 05 F<br>005 F 02202/4L 05 F<br>005 F 02202/4L 05 F<br>001 - 10/2U2/4L 05 F<br>01 - 00202/4L 05 F<br>01 - 00202/ | ICCONVERSION<br>INCOMPANY OF IL<br>INTERNET<br>INTERNET<br>INTERNET<br>INTERNET<br>INTERNET<br>INTERNET<br>INTERNET<br>INTERNET<br>INTERNET<br>INTERNET | NE ZWECHANT<br>JTY ZILMNL - 1<br>ANAKTENZE D<br>NNCZENIOWE<br>E WYKOPÓW<br>- Kod LPV 452<br>L DTILWNIANL<br>J DILWNIANL<br>J DILWNIANL<br>J DILWNIANL<br>SIECI DRENA<br>SIECI DRENA<br>SIE | ZOWANE R<br>Kod CI W 451<br>I DANŽOW (K<br>I TOWADZY<br>Kod CPV 45<br>SK452 6<br>- Kod CPV 45<br>SK452 - Kod<br>- Kod CPV 41<br>SK1EJ - Kod<br>- Kod CPV 41<br>SK1EJ - Kod<br>- Kod CPV 41<br>SK1EJ - Kod<br>- Kod CPV 41<br>SK1EJ - Kod<br>- Kod CPV 41<br>SK1EJ - Kod<br>- Kod CPV 41<br>SK1EJ - Kod<br>- Kod CPV 41<br>SK1EJ - Kod<br>- Kod CPV 41<br>SK1EJ - Kod<br>- Kod CPV 41<br>SK1EJ - Kod<br>- Kod CPV 452<br>- Kod CPV 452<br>- Kod CPV 4 | UJ CPV<br>11200-0<br>117200-0<br>117200-0<br>117240-2<br>117240-2<br>117240-2<br>117240-2<br>117240-2<br>117240-2<br>127450-2<br>127450-2 |     |
|                                                                                                    | _                                                                                                    |                                                                                                    |                                                                                                    |                                                                                                    |                                                                                                    |                                                                                                    |     |
| Kert NODIO201                                                                                                    |                                                                                                    |                                                                                                    |                                                                                                    |                                                                                                    | П                                                                                                    | ozba pozvoji:                                                                                                    | 75  |
| Nazwa: ROZDZIAŁ 02 ROBOTY ZIEMNE ZMECHANIZOWANE - Kod CPV 45111200-0                                                                                                    |                                                                                                    |                                                                                                    |                                                                                                    |                                                                                                    |                                                                                                    |                                                                                                    | *   |
| Nojaki                                                                                                    |                                                                                                    |                                                                                                    |                                                                                                    |                                                                                                    |                                                                                                    |                                                                                                    | ?   |
| Opis / Rysunck (Conv /                                                                                                    |                                                                                                    |                                                                                                    |                                                                                                    |                                                                                                    |                                                                                                    |                                                                                                    |     |
|                                                                                                    |                                                                                                    |                                                                                                    |                                                                                                    |                                                                                                    |                                                                                                    |                                                                                                    |     |